## Referencia rápida

# Carga de papel y material especial

Esta sección explica cómo cargar las bandejas de 250 y 550 hojas y el alimentador manual. También incluye información sobre la configuración del Tamaño del papel y el Tipo del papel.

### Definición del tipo y el tamaño del papel

Asegúrese de que los valores de las bandejas coinciden con el tamaño y tipo de papel cargado en ellas. El valor predeterminado de tipo de papel es papel normal, de modo que el valor de tipo de papel debe definirse manualmente en todas las bandejas que no contengan papel normal. Acceda al menú Papel a través del servidor Web incorporado si la impresora está conectada a una red:

1 Introduzca la dirección IP de la impresora en el campo de dirección del navegador Web.

**Nota:** Si no conoce la dirección IP de la impresora, imprima una página de configuración de red y busque la dirección IP en la sección TCP/IP.

- 2 Haga clic en Valores.
- **3** En el menú Papel, localice el tamaño y tipo de cada origen de papel.
- **4** Seleccione el tamaño y el tipo de papel más utilizado en cada origen.
- 5 Haga clic en Enviar.

Si la impresora está conectada a un ordenador con un cable USB o paralelo, utilice una de las herramientas siguientes para acceder al menú Papel, en función del sistema operativo:

- En un ordenador con Windows, acceda al menú Papel mediante la Utilidad de valores de la impresora local.
- En un ordenador Macintosh, acceda al menú Papel mediante los Valores de la impresora.

**Nota:** Los valores de tamaño y tipo de papel se guardarán hasta que restablezca los valores predeterminados de fábrica. Si desea sustituir los valores de tamaño y tipo de papel para un trabajo de impresión especial, realice uno de los procedimientos siguientes:

- Si es usuario de Windows, haga clic en Archivo →Imprimir y, a continuación, haga clic en Propiedades, Preferencias, Opciones o Configuración.
- Si es usuario de Macintosh, seleccione Archivo > Imprimir y, a continuación, ajuste los valores mediante el cuadro de diálogo de impresión y los menús emergentes.

## Carga de la bandeja de 250 hojas estándar

La impresora tiene dos bandejas entre las que se puede seleccionar: la bandeja estándar (bandeja 1), también denominada bandeja de 250 hojas, y la bandeja opcional de 250 hojas o la bandeja opcional de 550 hojas (bandeja 2). Únicamente el alimentador opcional (que incluye una bandeja opcional) puede conectarse a la impresora al mismo tiempo.

Una carga adecuada del papel ayuda a evitar atascos y facilita una impresión sin problemas.

1 Extraiga la bandeja por completo.

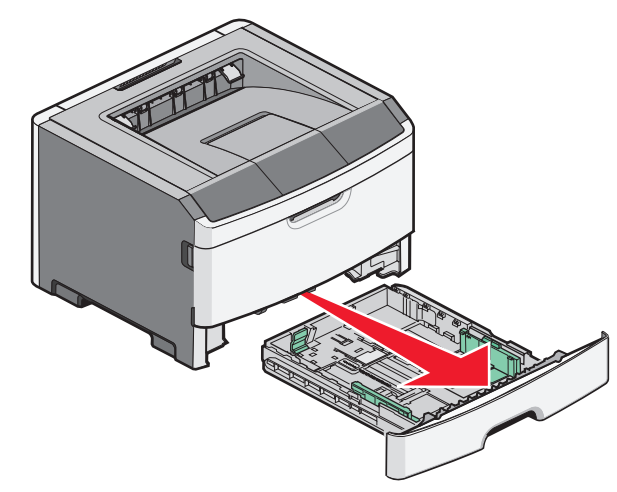

No extraiga las bandejas mientras se esté imprimiendo un trabajo o aparezca la secuencia de luces Ocupada en el panel de control de la impresora. Si lo hace, podría causar un atasco.

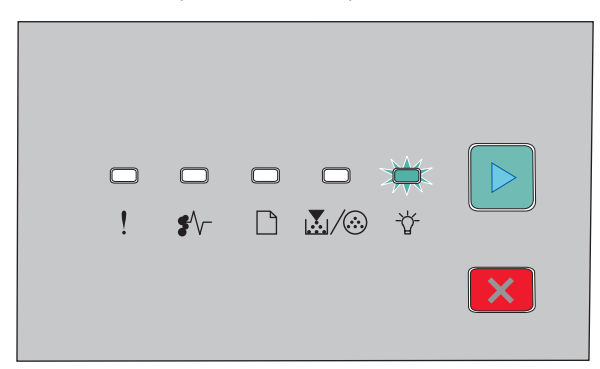

Ocupada

- 🖞 Encendida
- 2 Presione la lengüeta de la guía lateral y deslice la guía hacia el exterior de la bandeja. Las guías de anchura se mueven al mismo tiempo.
- **3** Presione las lengüetas de la guía de longitud para que se junten, y desplace la guía de longitud a la posición adecuada según el tamaño del papel que desee cargar.

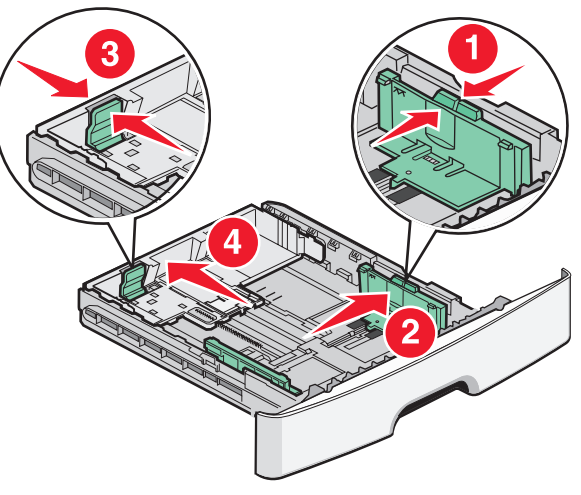

Si desea cargar un papel más largo como A4 o legal, presione las lengüetas de la guía de longitud y desplácela hacia atrás a

la posición para la longitud del papel que desee cargar. La bandeja se extiende hacia atrás.

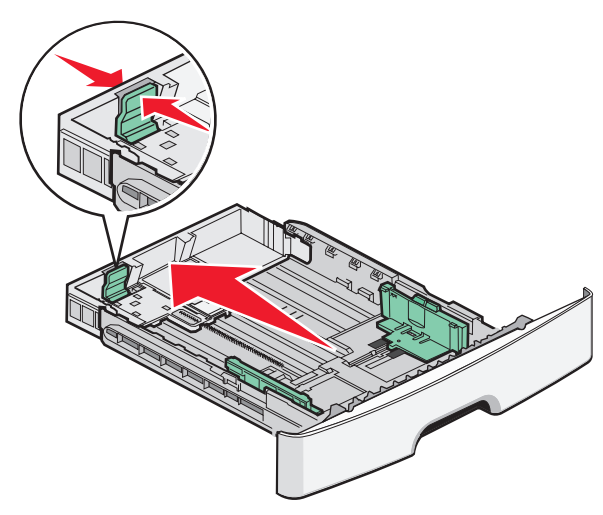

Si desea cargar un papel tamaño A6:

- **a** Presione las lengüetas de la guía de longitud para que se junten, y desplace la guía de longitud al centro de la bandeja hasta la posición del tamaño A6.
- **b** Levante la guía de longitud A6.

**Nota:** La bandeja estándar admite sólo 150 hojas de papel de tamaño A6.

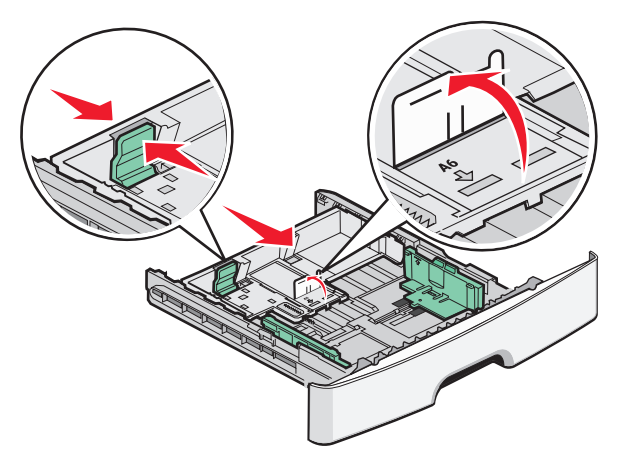

4 Flexione las hojas para separarlas y, a continuación, airéelas. No doble ni arrugue el papel. Alinee los bordes en una superficie nivelada.

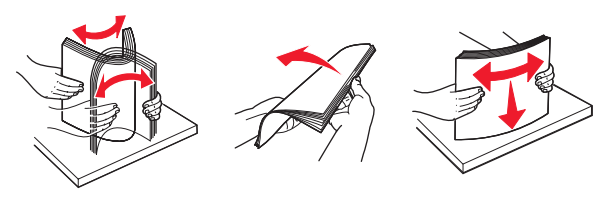

**5** Cargue la pila de papel hacia el fondo de la bandeja, tal como se muestra, con la cara de impresión recomendada hacia abajo.

**Nota:** Tenga en cuenta la línea de relleno máxima No intente sobrecargar la bandeja. No cargue papel A6 hasta la línea de relleno máxima, ya que la bandeja sólo admite 150 hojas de papel A6.

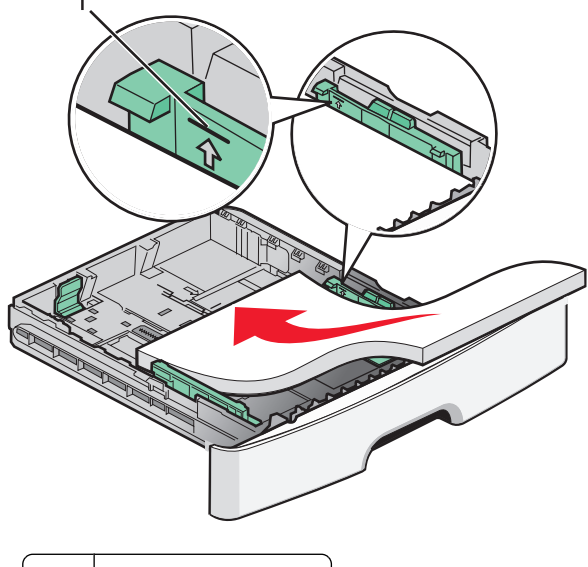

1 Línea de relleno máxima

**Nota:** Al cargar papel con cabecera, coloque el borde superior de la hoja hacia la parte frontal de la bandeja. Cargue el papel con cabecera con el diseño hacia abajo.

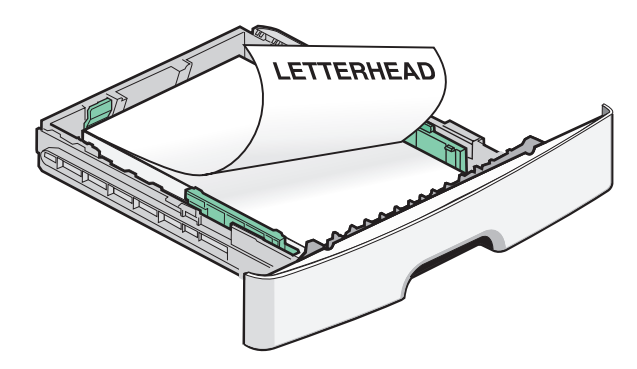

**6** Presione las lengüetas de la guía de anchura y desplácela hasta que toque ligeramente el lateral de la pila.

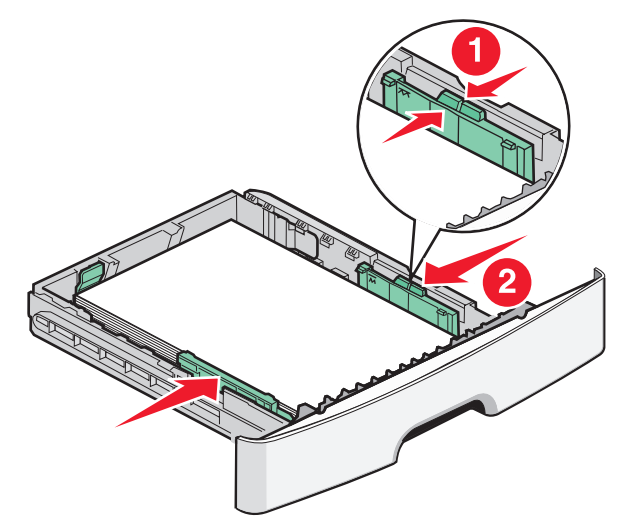

Carga de papel y material especial

7 Introduzca la bandeja.

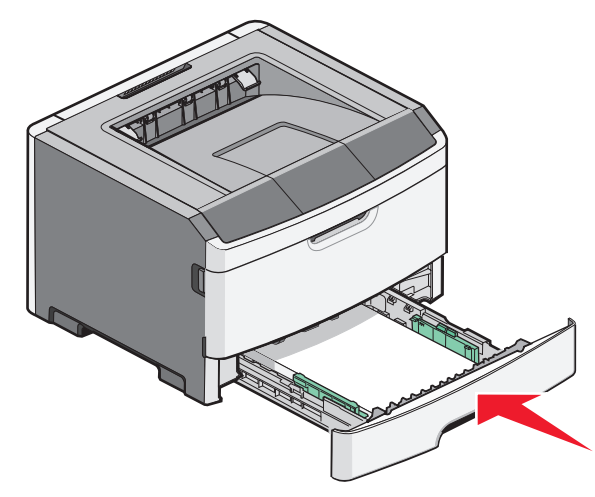

**8** Si carga un tipo de papel distinto del cargado anteriormente en la bandeja, cambie el valor de tipo de papel.

**Nota:** La diferencia entre la bandeja estándar de 250 hojas y las bandejas opcionales de 250 y 550 hojas es que la primera admite hasta 150 hojas de papel tamaño A6, de manera que las guías de anchura se desplazan hasta el centro de la bandeja.

## Uso del alimentador manual

El alimentador manual se encuentra en la parte interior de la puerta del alimentador manual de la impresora y en él sólo se puede cargar una hoja de papel a la vez. Puede utilizar el alimentador manual para realizar trabajos rápidos en tamaños o tipos de papel que no estén cargados en la bandeja.

**1** Abra la puerta del alimentador manual.

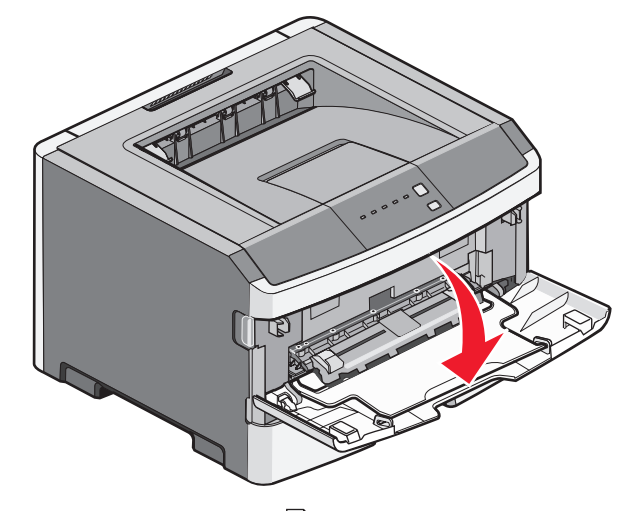

2 Cuando se encienda la luz , cargue el papel con la cara de impresión hacia arriba en el centro del alimentador manual.

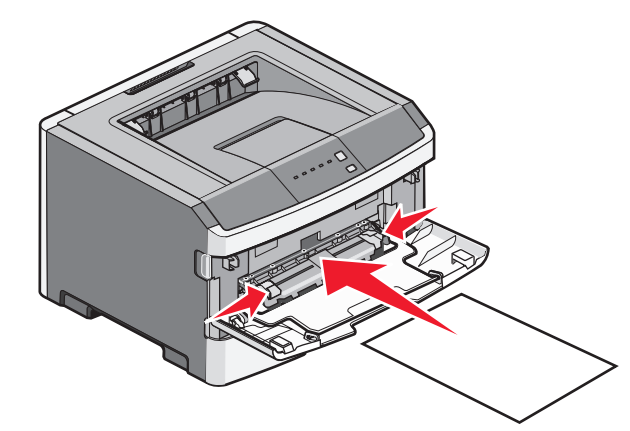

#### Notas:

- Cargue el papel con cabecera hacia arriba, con la parte superior de la hoja en primer lugar.
- Cargue sobres con la cara de la solapa hacia abajo y con el área del sello como se muestra.

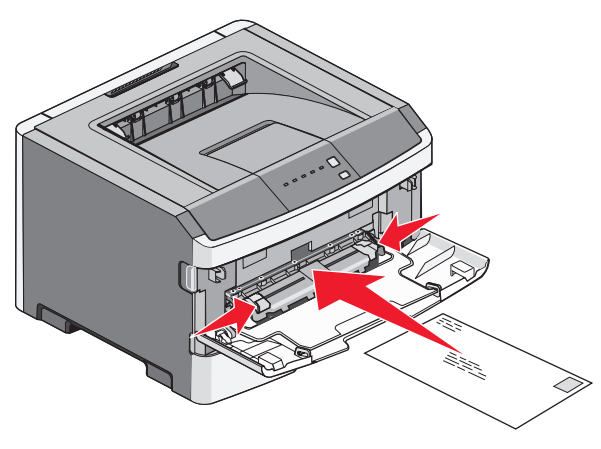

- **3** Cargue papel en el alimentador manual sólo hasta el punto en el que su borde inicial pueda tocar las guías del papel.
- **4** Ajuste las guías del papel al ancho del papel.

**Advertencia—Posibles daños:** No fuerce el papel al introducirlo en el alimentador. Si lo hace, podría causar atascos.

#### Uso de la bandeja de salida estándar y el tope de papel

La bandeja de salida estándar admite hasta 150 hojas de papel de 20 libras. Almacena los trabajos de impresión hacia abajo. La bandeja de salida estándar incluye un tope de papel que evita que el papel caiga por la parte delantera al apilarse en la bandeja. El tope de papel también ayuda a apilar el papel de manera ordenada.

Carga de papel y material especial

Para abrir el tope de papel, tire de él para que dé la vuelta hacia delante.

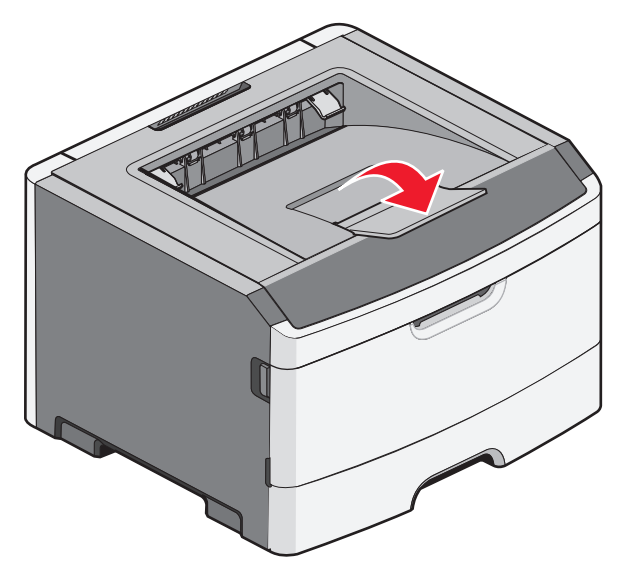

#### Notas:

- No deje el tope de papel en posición abierta si está imprimiendo transparencias. Si lo hace, puede producir arrugas en las transparencias.
- Cuando traslade la impresora, asegúrese de cerrar el tope de papel.

## Capacidad de papel

Las capacidades de las bandejas y del alimentador manual se basan en el papel de 75 g/m  $^2$  (20 libras).

| Cargue un máximo de                                                                     | Notas                                                                    |
|-----------------------------------------------------------------------------------------|--------------------------------------------------------------------------|
| Bandeja 1<br>250 hojas de papel<br>150 hojas de papel tamaño<br>A6<br>50 transparencias | <b>Nota:</b> El papel de tamaño A6<br>sólo se admite en la bandeja<br>1. |

| Cargue un máximo de                                                                                                    | Notas                                                                                                    |
|----------------------------------------------------------------------------------------------------|----------------------------------------------------------------------------------------------------|
| Bandeja 2<br>250 o 550 hojas de papel                                                                                   | <b>Nota:</b> Sólo puede estar<br>instalado un alimentador<br>opcional en la impresora a la<br>vez. La cantidad máxima de<br>papel que se puede cargar<br>depende de si está instalada<br>una bandeja opcional de 250<br>o 550 hojas. |
| Alimentador manual<br>1 hoja de papel<br>1 hoja de papel tamaño A6<br>1 transparencia<br>1 hoja de cartulina<br>1 sobre | <b>Nota:</b> Cargue papel en el<br>alimentador manual sólo<br>hasta que su borde delantero<br>toque las guías del papel. No<br>fuerce el papel al introducirlo<br>en el alimentador.                                                 |

## Eliminación de atascos

### Cómo evitar atascos

Los siguientes consejos le ayudarán a evitar atascos:

- Utilice sólo el papel o el material de impresión especial recomendado.
- No cargue demasiado papel. Asegúrese de que la altura de la pila no exceda la altura máxima indicada.
- No cargue papel arrugado, doblado, húmedo ni curvado.
- Flexione, airee y alise el papel antes de cargarlo.

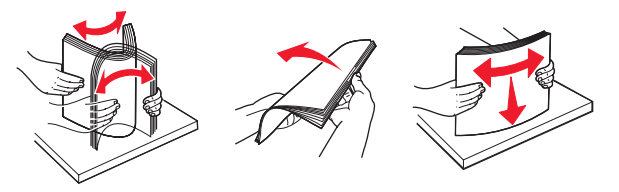

- No utilice papel cortado ni recortado manualmente.
- No mezcle tamaños, pesos o tipos de papel en la misma pila.
- Almacene el papel en un entorno adecuado.

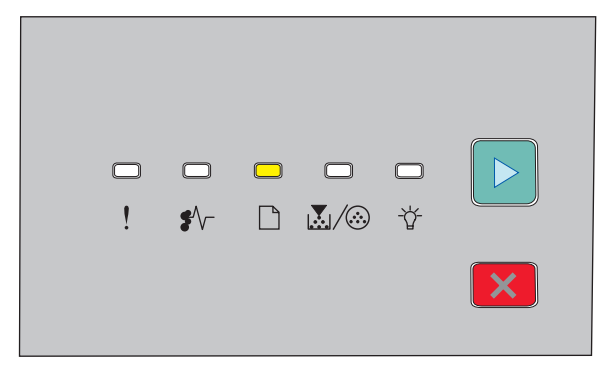

#### Cargar papel

🗋 - Encendida

 No cargue el alimentador manual mientras la impresión esté en curso. Espere a que se encienda la luz .

- Introduzca las bandejas con firmeza después de cargar el papel.
- Compruebe que las guías de las bandejas están colocadas correctamente y no están demasiado ajustadas a la pila de papel.
- Asegúrese de que todos los tamaños y tipos de papel están definidos correctamente.
- Compruebe que todos los cables de la impresora estén instalados correctamente. Para obtener más información, consulte la documentación de instalación.

### Acceso a las zonas de atascos

Abra las puertas y extraiga las bandejas para acceder a las zonas de atascos. La ilustración siguiente muestra las posibles zonas de atascos.

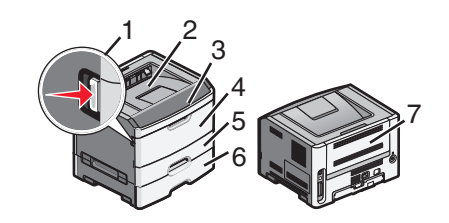

| Punto de acceso | Descripción                                                                                                    |
|-----------------|----------------------------------------------------------------------------------------------------|
| 1               | Pulse el botón para abrir la puerta frontal.<br>Dentro de esta puerta está la unidad donde<br>se alojan el cartucho de tóner y el kit del<br>fotoconductor. |
| 2               | Bandeja de salida estándar                                                                                                    |
| 3               | Puerta frontal                                                                                                    |
| 4               | Puerta del alimentador manual                                                                                                    |
| 5               | Bandeja estándar de 250 hojas (bandeja 1)                                                                                                    |
| 6               | Bandeja opcional (bandeja 2)                                                                                                    |
| 7               | Puerta posterior                                                                                                    |

### Descripción de las luces de atasco y de los lugares de acceso

La tabla siguiente describe las luces y mensajes de atasco y proporciona breves instrucciones para acceder a cada atasco. A continuación se ofrecen instrucciones más detalladas.

**Nota:** Los mensajes de atasco aparecen en la pantalla virtual del servidor Web incorporado.

#### 200.yy Atasco de papel

| C | ⊐ ⊂<br>! \$′ |  | <b>□</b><br>∛ |   |
|---|--------------|--|---------------|---|
|   |              |  |               | × |

#### 200.yy Atasco de papel

♣ √ - Encendida

🚰 - Encendida

🕑 - Encendida

Pruebe una o varias de las acciones siguientes:

- Extraiga la bandeja 1.
- Abra la cubierta frontal y, a continuación, extraiga la unidad del kit del fotoconductor y el cartucho de tóner.

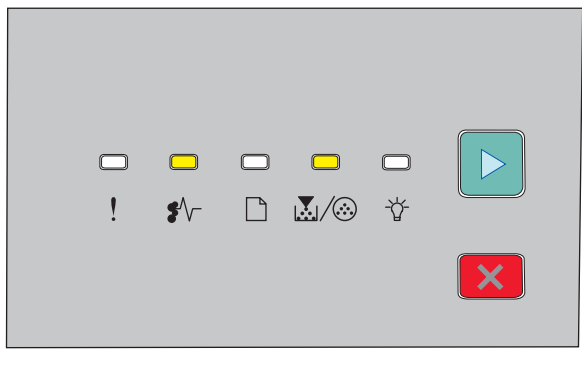

#### 201.yy Atasco de papel

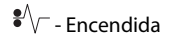

💹 / 🏵 - Encendida

▷ - Encendida

Abra la cubierta frontal y, a continuación, extraiga la unidad del kit del fotoconductor y el cartucho de tóner.

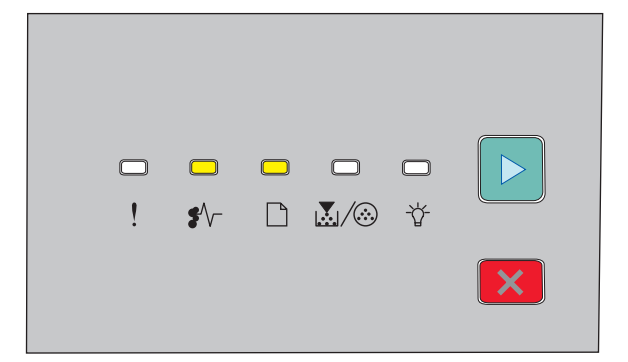

#### 202.yy Atasco de papel

♣ √ - Encendida

🗋 - Encendida

▷ - Encendida

Abra primero la puerta frontal y después la posterior.

| □ □ ☆ □ □ ►<br>! \$^ □ ঊ/⊗ ☆<br>►                                                                                                    |
|----------------------------------------------------------------------------------------------------|
| 231.yy Atasco de papel                                                                                                    |
|                                                                                                    |
|                                                                                                    |
| <ul> <li>Encendida</li> <li>Abra primero la puerta frontal y después la posterior.</li> </ul>                                                                                         |
| □ □ 🔆 🔆 □ 🕨<br>! \$^ D ຟ⁄⊗ ∛<br>                                                                                                    |
| 233.yy Atasco de papel                                                                                                    |
| ▼ √ - Encendida                                                                                                    |
| Parpadeando                                                                                                    |
| · · · · · · · · · · · · · · · · · · ·                                                                                                    |
| <ul> <li>Pruebe una o varias de las acciones siguientes:</li> <li>Extraiga la bandeja 1 y baje la palanca.</li> <li>Abra primero la puerta frontal y después la posterior.</li> </ul> |

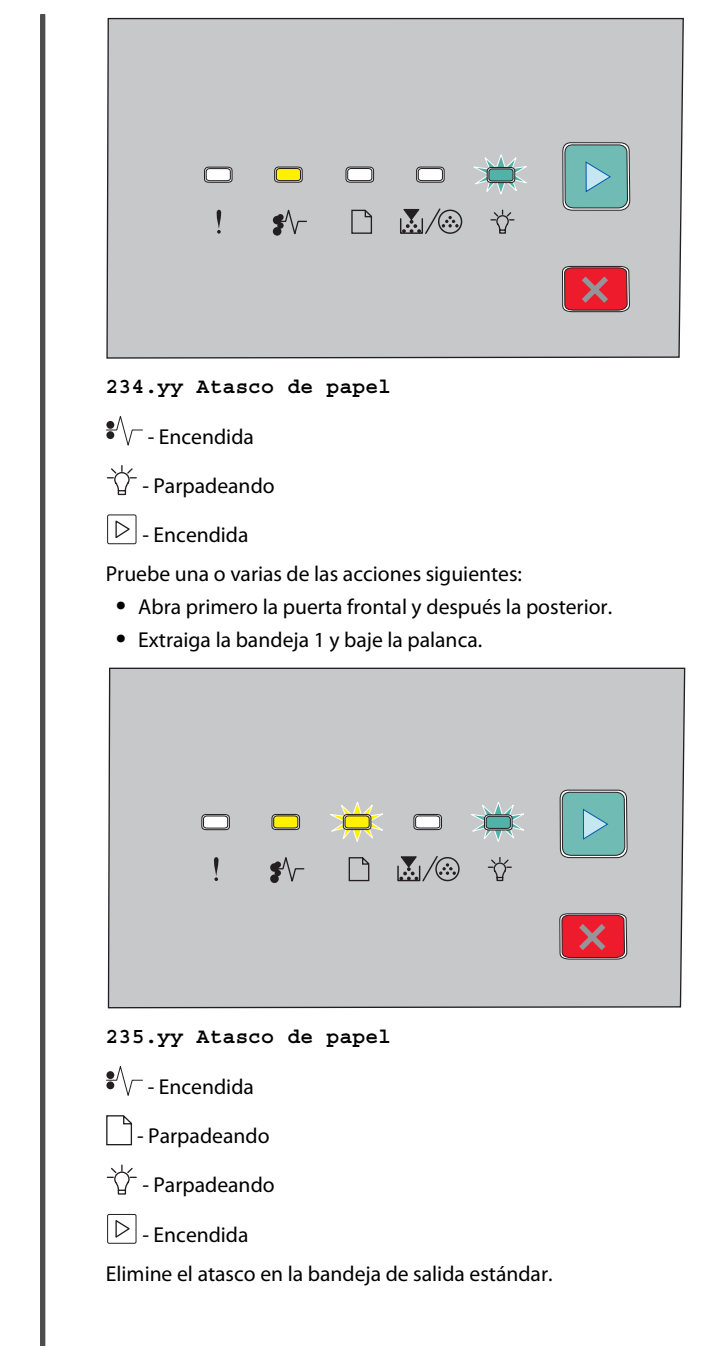

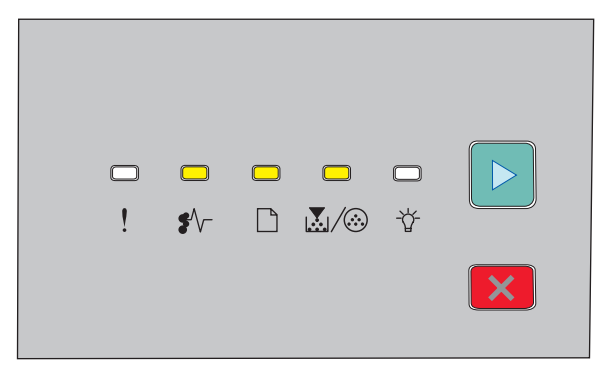

#### 24x.yy Atasco de papel

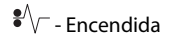

🗋 - Encendida

💹 / 🏵 - Encendida

▷ - Encendida

Pruebe una o varias de las acciones siguientes:

- Extraiga la bandeja 1.
- Abra la cubierta frontal y, a continuación, extraiga la unidad del kit del fotoconductor y el cartucho de tóner.
- Extraiga la bandeja 2.

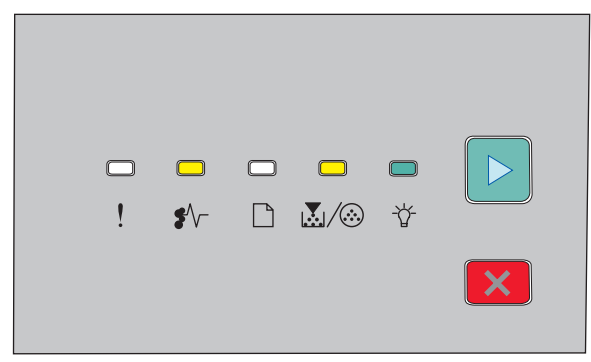

#### 251.yy Atasco de papel

♥√- - Encendida
↓ / ③ - Encendida

-ˈ͡͡ˈː - Encendida

▷ - Encendida

Elimine el atasco del alimentador manual.

### Eliminación de atascos detrás del kit del fotoconductor y el cartucho de tóner

**1** Empuje el botón de liberación y baje la puerta frontal.

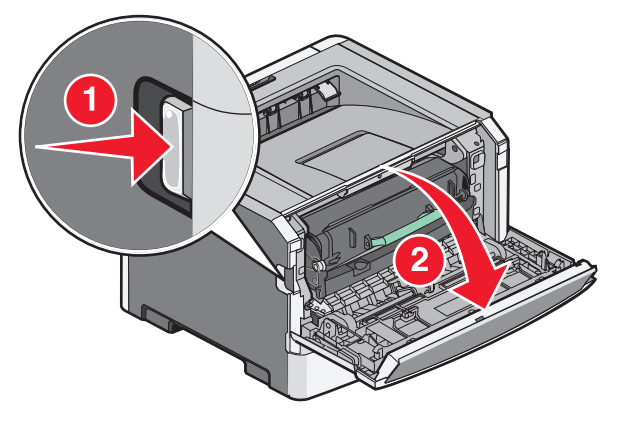

**2** Levante y extraiga de la impresora la unidad que contiene el kit del fotoconductor y el cartucho de tóner. Coloque la unidad aparte en una superficie limpia y plana.

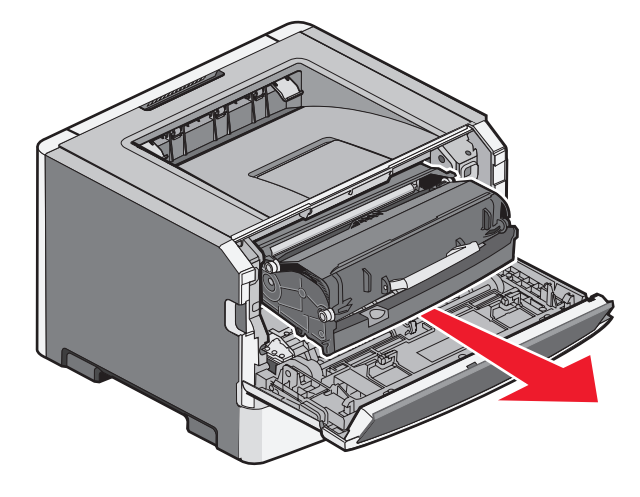

**Advertencia—Posibles daños:** No toque el fotoconductor en la parte inferior del kit del fotoconductor. Utilice la palanca del cartucho siempre que lo sujete.

PRECAUCIÓN: SUPERFICIE CALIENTE: El interior de la impresora podría estar caliente. Para reducir el riesgo de sufrir daños causados por un componente caliente, deje que la superficie se enfríe antes de tocarla.

**3** Retire el papel atascado.

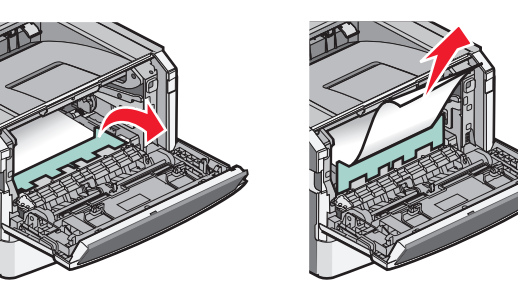

**Nota:** Si el papel no sale fácilmente, abra la puerta posterior para extraer el papel.

**4** Alinee y vuelva a instalar la unidad.

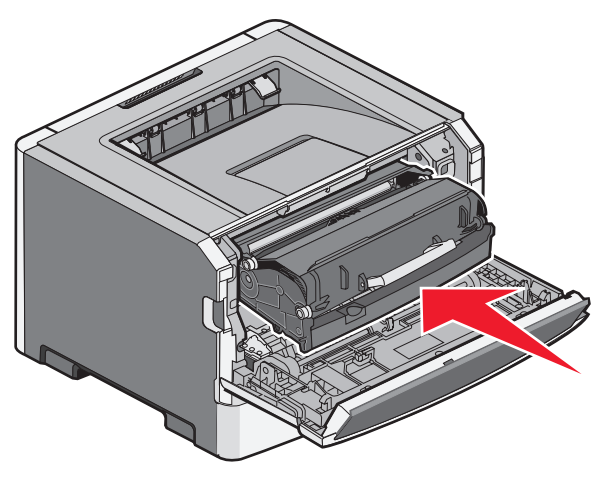

**5** Cierre la puerta frontal.

6 Pulse D para continuar imprimiendo.

## Eliminación de atascos de la bandeja de salida estándar

Se ha enviado un trabajo de impresión dúplex a la impresora con un tamaño de papel no admitido en la impresión dúplex. Una hoja está atascada en la bandeja de salida estándar.

Para eliminar el atasco, tire de la hoja suavemente para sacarla de la bandeja de salida estándar.

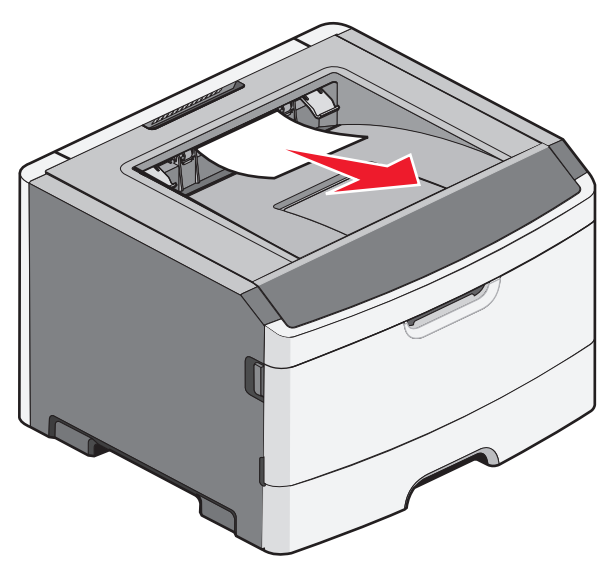

## Eliminación de atascos de la bandeja 1

Para ver si hay papel atascado en o detrás de la bandeja 1, la bandeja estándar:

1 Extraiga la bandeja 1.

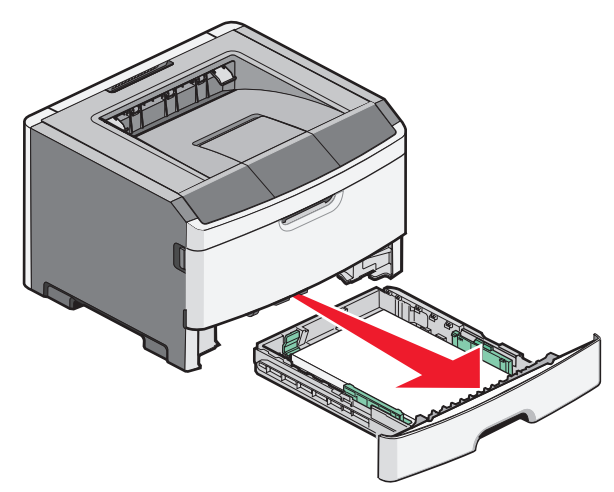

2 Retire el papel atascado.

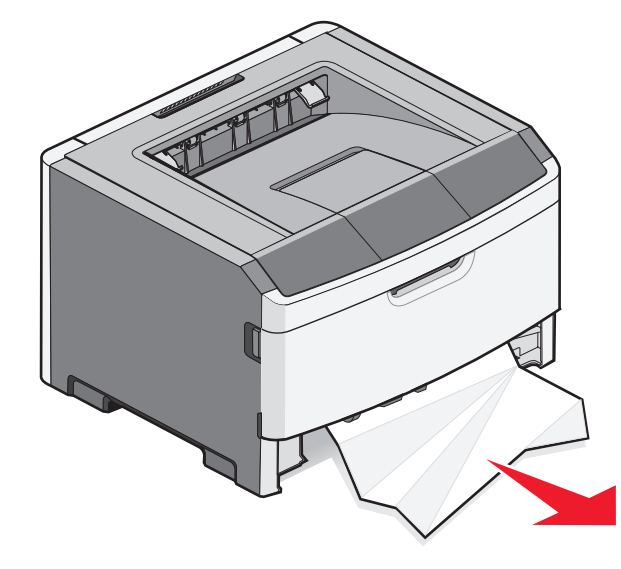

**3** Si es necesario, baje la palanca para liberar el papel y eliminar el atasco.

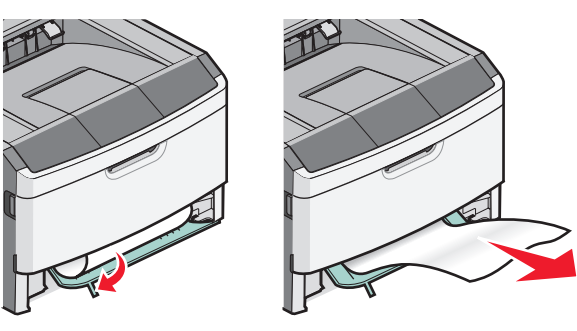

**4** Introduzca la bandeja.

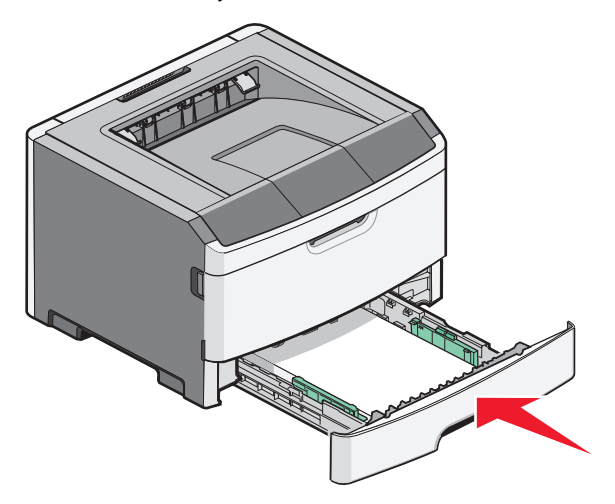

**5** Pulse D para continuar imprimiendo.

## Eliminación de atascos en el alimentador manual

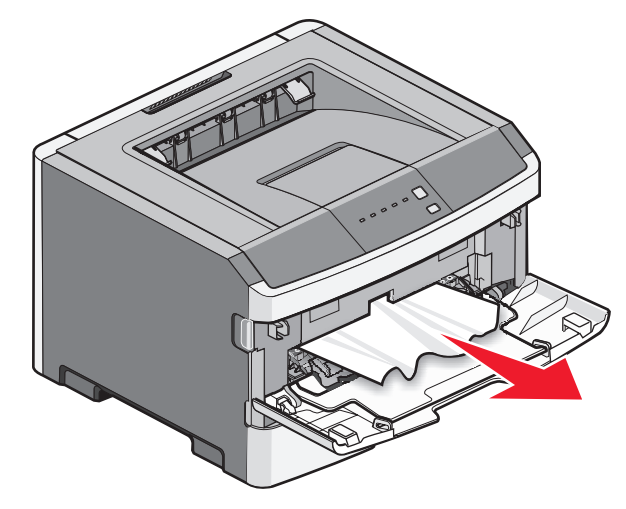

El papel atascado en el alimentador manual normalmente se puede extraer sujetándolo y tirando de él. Si no puede eliminar el atasco de esta forma, compruebe si hay papel atascado detrás del kit del fotoconductor y de la unidad de cartucho de tóner. Para obtener más información, consulte "Eliminación de atascos detrás del kit del fotoconductor y el cartucho de tóner" en la página 7.

## Eliminación de atascos detrás de la puerta posterior

Si el papel está saliendo de la impresora, tire de él hacia fuera. Si el papel no está saliendo de la impresora:

1 Empuje el botón de liberación y baje la puerta

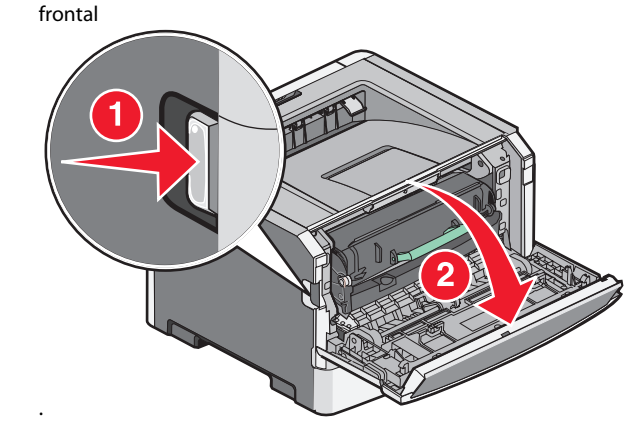

**2** Tire de la puerta posterior.

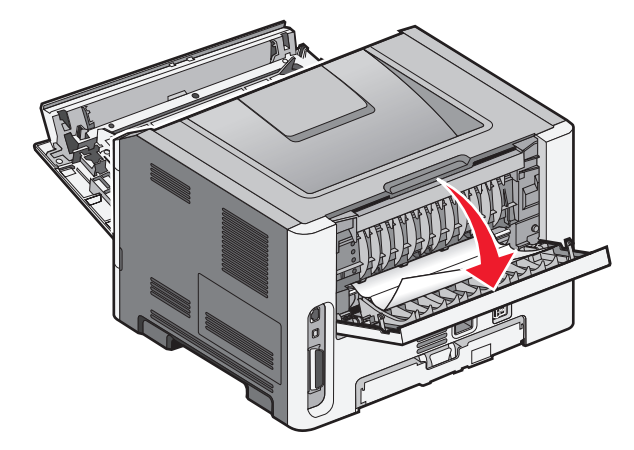

El papel puede estar atascado con un extremo dentro de la bandeja de salida estándar.

PRECAUCIÓN: SUPERFICIE CALIENTE: El interior de la impresora podría estar caliente. Para reducir el riesgo de sufrir daños causados por un componente caliente, deje que la superficie se enfríe antes de tocarla.

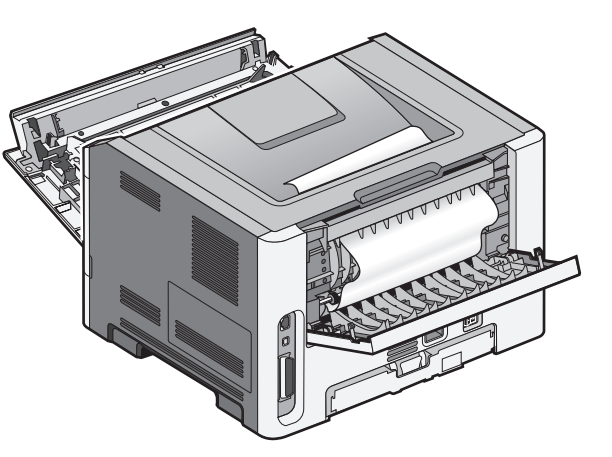

**3** Retire el papel atascado.

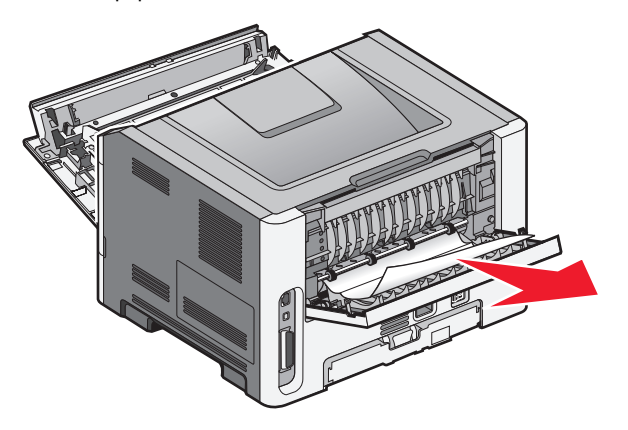

**4** Cierre las puertas frontal y posterior.

**5** Pulse D para continuar imprimiendo.